#### ЭСЧФ

Для взаимодействия с порталом ЭСЧФ необходимо предварительно установить компоненту EInvVatService и поместить каталог XSD схем электронных счетов фактур в каталог ExtForms информационной базы.

**1.** Поместим схемы XSD в каталог ExtForms. Для этого необходимо зайти на портал <a href="http://vat.gov.by/">http://vat.gov.by/</a>. Далее перейти в раздел «Описание XML-схем и веб-сервисов».

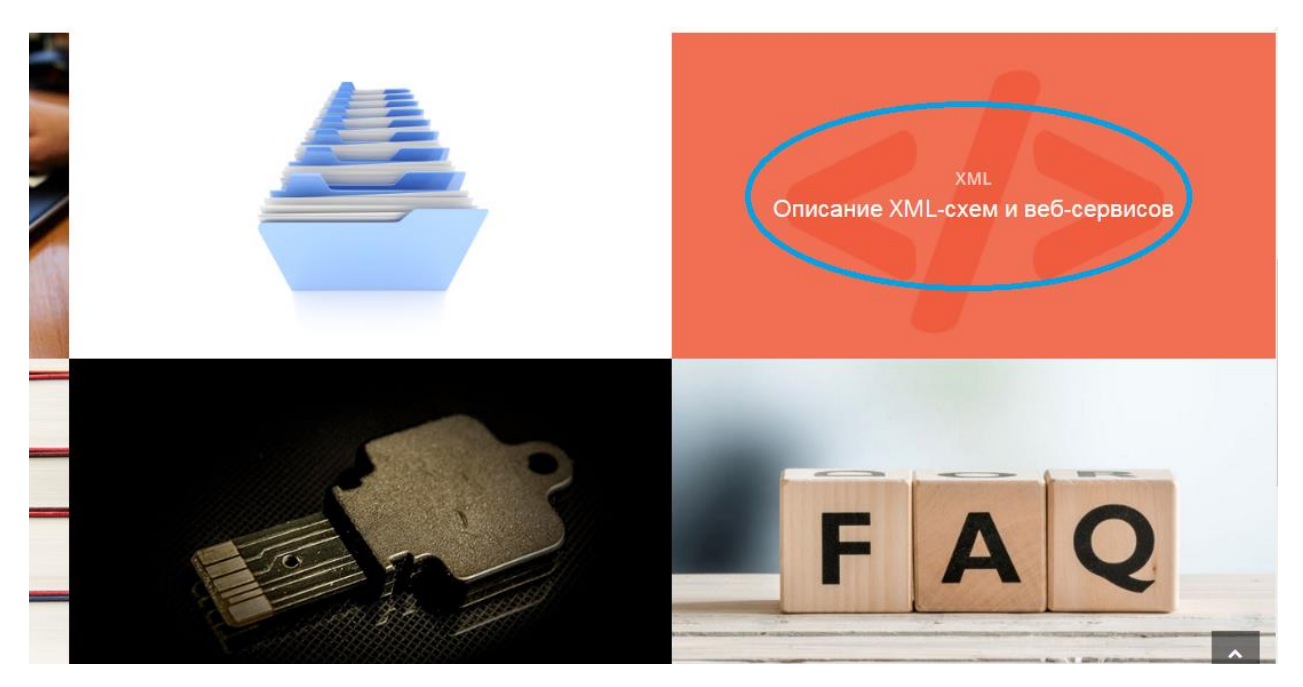

Далее под разделом «Документация и средство взаимодействия с автоматизированным сервисом Портала АИС «Учет счетов-фактур» нажимаем кнопку «Скачать».

## Описание лис документов и лор-слем. правила заполнения полей для системы АИС "Учет счетов-фактур"

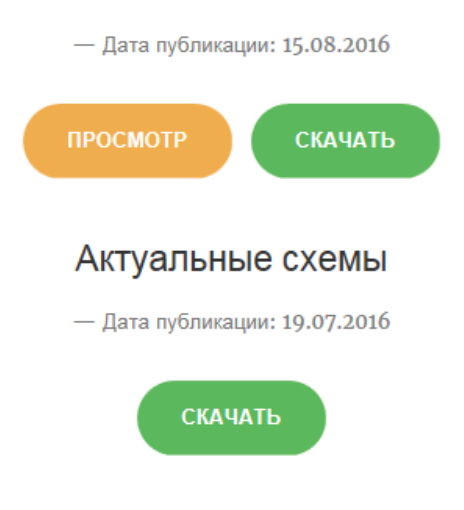

# Документация и средство взаимодействия с автоматизированным сервисом Портала АИС "Учет счетов-фактур"

— Дата публикации: 15.08.2016

СКАЧАТЬ

JDK 7u79 Windows i586

Внизу окна нажимаем кнопку «Сохранить».

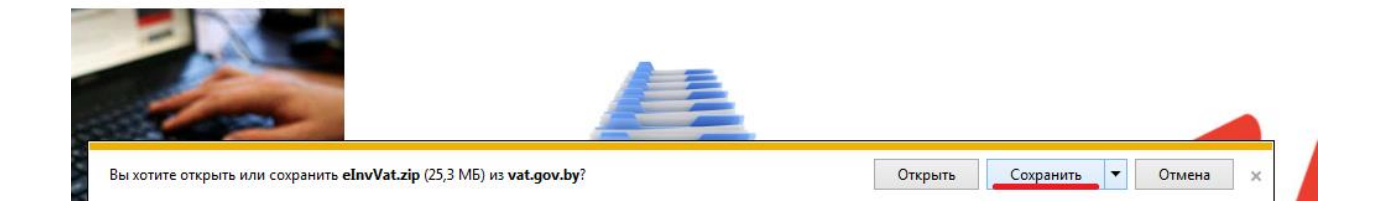

По окончании скачивания нажимает кнопку «Открыть папку».

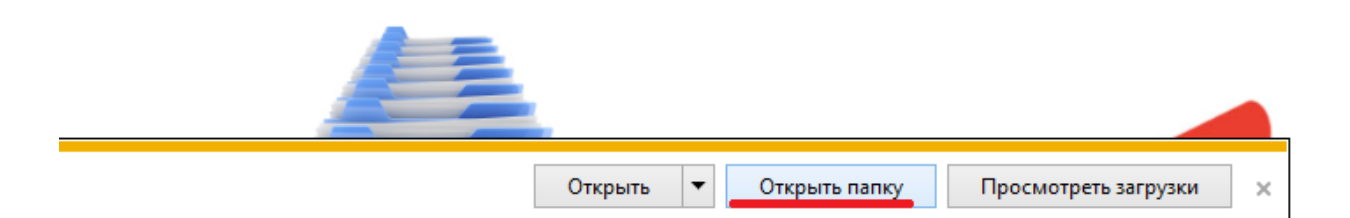

Далее устанавливаем курсор на архив elnvVat, по нажатию правой кнопки мыши выбираем команду «Извлечь в текущую папку».

| 퉬 Справочники МНС для ЭСЧФ 23.07.2016 |                               |                         |  |  |  |
|---------------------------------------|-------------------------------|-------------------------|--|--|--|
| 퉬 Справочники                         | 🌗 Справочники ЭСЧФ 15.07.2016 |                         |  |  |  |
| 🔚 eInvVat                             |                               | Отирыть                 |  |  |  |
| 📜 jdk-7u79-win                        | -                             |                         |  |  |  |
| 💋 Opisanie-xml                        |                               |                         |  |  |  |
| 🔚 spravochniki                        |                               | извлечь фаилы           |  |  |  |
| 🔚 spravochniki                        | <u> </u>                      | Извлечь в текущую папку |  |  |  |
| 🚞 xsd-skhemy-                         |                               | Извлечь в eInvVat\      |  |  |  |
| 🔚 xsd-skhemy-                         | ĸ                             | Проверить на вирусы     |  |  |  |

После распаковки архива появится желтая папка **elnvVat**. Внутри этой папки необходимо открыть папку **simpleapp**.

| 鷆 doc     |
|-----------|
| 퉬 install |
| 퉬 samples |
| simpleapp |
| 📄 readme  |
|           |

Далее открываем папку vbs.

| Имя    | Â |
|--------|---|
| 퉬 java |   |
| 🔰 vbs  |   |
|        |   |
|        |   |

в открытом окне нужно скопировать папку xsd (нажать правую кнопку мыши и выбрать команду копировать).

| Имя                              |
|----------------------------------|
| 鷆 in                             |
| 퉬 out                            |
| iecv 👔                           |
| 퉬 src                            |
| \mu xsd                          |
| 🚳 env                            |
| 📋 readme                         |
| 🚳 receive2Dir 🛛 Тип: Текстовь    |
| 🚳 signAndUploadDi Размер: 1,63 к |
| 🚳 signAndUploadReese             |
| 🚳 updateStatusOutDir             |
| updateStatusRecvDir              |
|                                  |

Папку xsd необходимо поместить в папку ExtForms каталога базы. Для этого необходимо запустить базу в обычном режиме (1С: Предприятие). Далее зайти в меню Отчеты / Регламентированные и нажать кнопку «Открыть папку».

| Σ. Регламентированные отчеты                                                   |          |
|--------------------------------------------------------------------------------|----------|
| ?<br><sup>3</sup>                                                              |          |
| Отчетность за период:                                                          |          |
| Дополнительные отчеты 2016г (160630)                                           | <b>-</b> |
| Список отчетов                                                                 |          |
|                                                                                | <u>~</u> |
| Печать справочников                                                            |          |
| 🔲 Печать документов                                                            |          |
| Эниверсальный журнал документов                                                |          |
| Применение новой ставки НДС для констант и справочника "Н                      |          |
| установка значений констант                                                    |          |
|                                                                                |          |
|                                                                                |          |
|                                                                                |          |
|                                                                                |          |
|                                                                                |          |
|                                                                                | Ť        |
| Описание                                                                       |          |
|                                                                                | _        |
|                                                                                |          |
|                                                                                |          |
| От <u>к</u> рыть За <u>г</u> рузить <u>З</u> акрыть <mark>Открыть папку</mark> |          |

В открывшемся окне по нажатию правой кнопки мыши выбираем команду «Вставить»

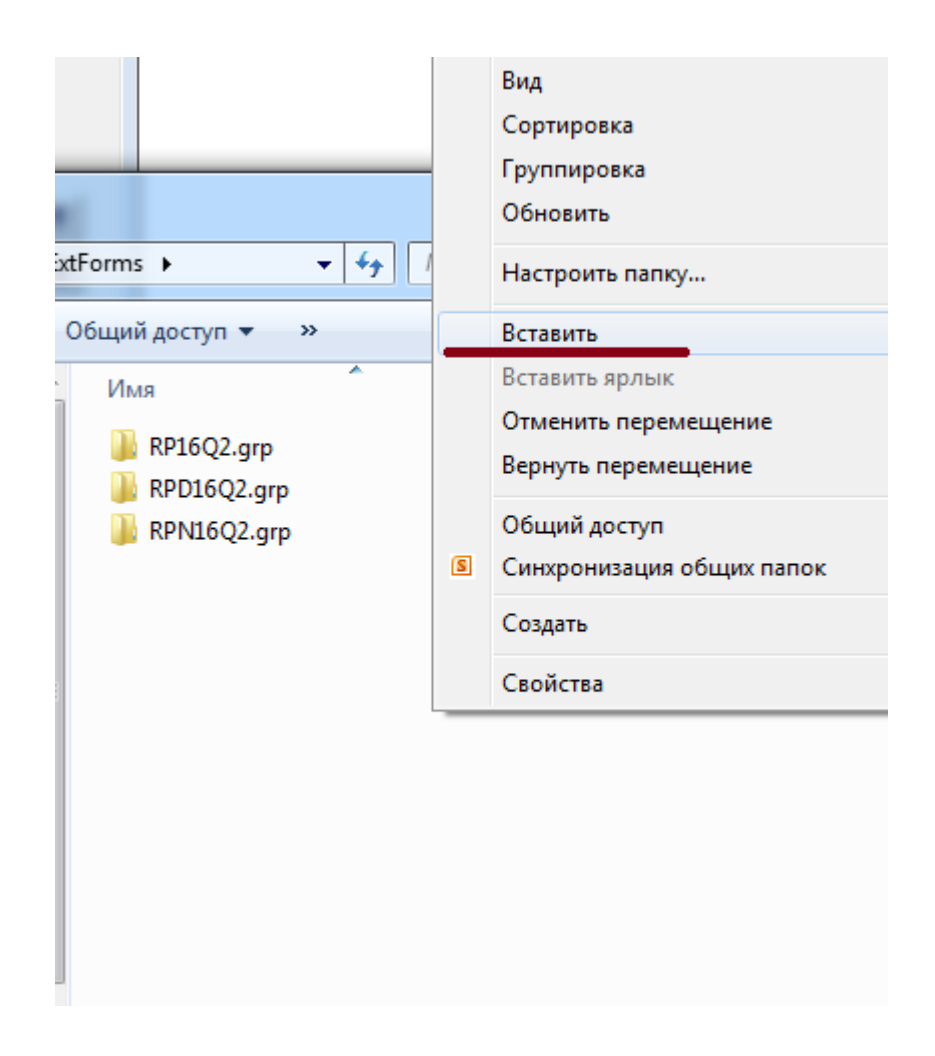

Таким образом, папка xsd попадет в папку ExtForm каталога информационной базы.

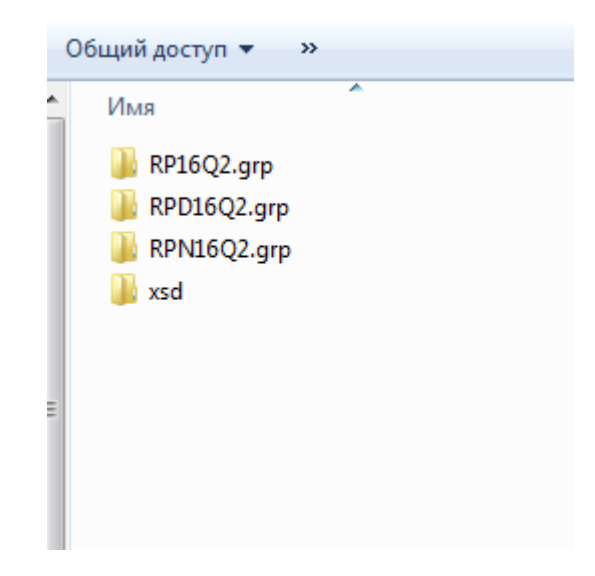

2. Установка компоненты. Возвращаемся в папку elnvVat и открываем папку install.

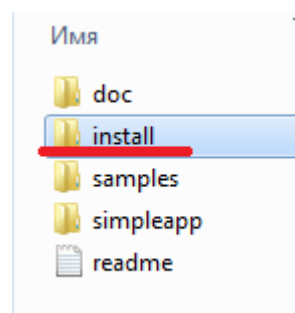

В открывшемся окне запускаем файл setup и устанавливаем с помощью мастера установки.

| A     | Имя          |
|-------|--------------|
| setup | 🔁 EInvVatSer |
|       | 📄 readme     |
|       | readme       |

После успешной установки компоненты при запуске программы будет появляться сообщение вида:

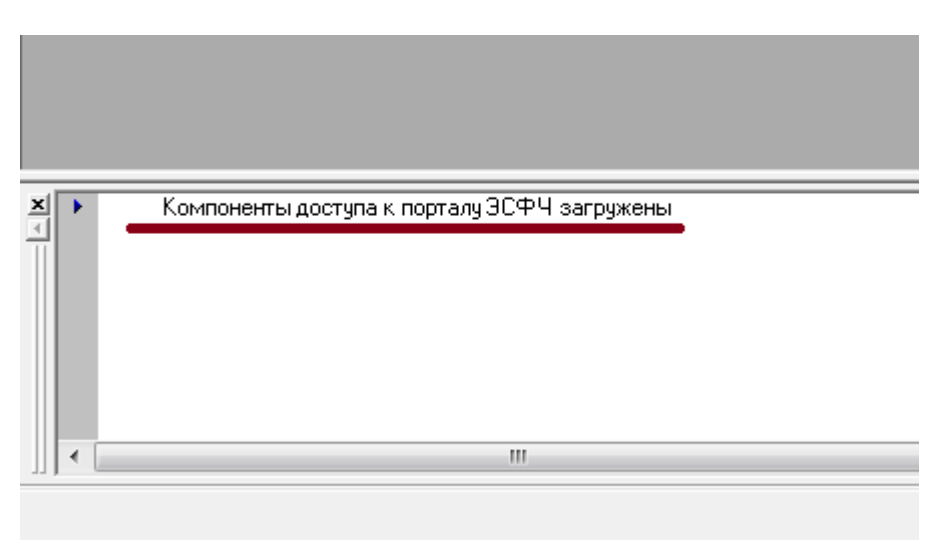

В константе «Адрес сервера обмена ЭСЧФ» необходимо указать значение: https://ws.vat.gov.by:443/InvoicesWS/services/InvoicesPort.

Для работы с электронными счетами фактурами используются следующие справочники:

Справочник «Контрагенты». Реквизиты «Взаимозависимое лицо», «Резидент оффшорной зоны», «Организация включена в перечень крупных плательщиков».

| 🎲 Сведения о контрагенте:Новый (01.07.16)              | - • •          |  |  |  |
|--------------------------------------------------------|----------------|--|--|--|
| Si ≥ 2                                                 |                |  |  |  |
| Общие Расчетные счета ЭСЧФ                             |                |  |  |  |
| Прочая организаці Новый                                | Код: 000000254 |  |  |  |
| Код филиала:                                           |                |  |  |  |
| 🔲 Взаимозависимое лицо                                 |                |  |  |  |
| Резидент оффшорной зоны                                |                |  |  |  |
| 🔲 Организация включена в перечень крупных плательщиков |                |  |  |  |
|                                                        |                |  |  |  |

Справочник «Контрагенты»

**Справочник «Договоры».** Реквизиты «Сделка с товарами по перечню», «Номер договора», «Дата возникновения обязательства».

| 🎒 Договор:I                                                                                                    | Новый.Основной договор *                               |  |  |  |
|----------------------------------------------------------------------------------------------------|--------------------------------------------------------|--|--|--|
| ? \?                                                                                                    |                                                        |  |  |  |
| Номер догово                                                                                                    | ора: 📔 Дата возникновения обязательства: 11.05.16 🔤    |  |  |  |
| Наименова                                                                                                    | чие: Основной договор Код: 00000001                    |  |  |  |
| Дата пога<br>– Штраф                                                                                                    | шения обязательства:                                   |  |  |  |
|                                                                                                    | Дата начала начисления: 🚺 Ставка, %: 0.00 📾            |  |  |  |
| Дата                                                                                                    | прекращения начисления: 🚺 временная единица расчета: 🛄 |  |  |  |
| <ul> <li>Использовать документы по договору для автоматического формирования книги покупок</li> <li>НДС по Таможенному союзу</li> <li>НДС по импорту</li> <li>Сделка с товарами по перечню, определяемому Правительством Республики Беларусь, в соответствии с подпунктом 1.3 пункта 1 статьи 30-1 налогового кодекса</li> </ul> |                                                        |  |  |  |

Справочник «Договоры»

**Справочник «ЭСЧФ виды документов».** Справочник находится в меню Документы / ЭСЧФ. Первоначально справочник нужно заполнить по кнопке «Заполнить». Используется для заполнения раздела 5 документа «ЭСЧФ (исходящий)» реквизит «Вид документа».

| 🗐 ЭСЧФ В | иды документов              | - • • |
|----------|-----------------------------|-------|
| 🗃 🖬 🔏    | ) 🕮 🛱 🖏 🌾 🐚 💽 🗞             |       |
| ЭСЧФ Ви  | цы документов               |       |
| Заполн   | ить                         |       |
| Код      | Наименование вида документа | A     |
| 601      | Другое                      |       |
| 602      | TH-2                        |       |
| 603      | TTH-1                       |       |
| 604      | Договор                     |       |
| 605      | Контракт                    |       |
| 606      | Акт                         |       |
| 607      | CMR-накладная               |       |
| 608      | Счет-фактура                |       |
| 609      | Invoice (счет)              |       |
| 610      | Авизо                       |       |
| 611      | Бухгалтерская справка       |       |
| 612      | Акт выполненных работ       |       |
| 613      | Коносамент                  |       |
| 614      | Электронная TTH-1           |       |
| 615      | Электронная TH-2            |       |
|          |                             |       |
|          |                             |       |
|          | 1                           |       |
| Закры    | пь                          |       |
| ·        |                             |       |

Справочник «ЭСЧФ виды документов»

**Документ «ЭСЧФ исходящий».** Документ вызывается из меню Журналы – ЭСЧФ исходящий. Документ может быть введен на основании документов: «Отгрузка товаров, продукции», «Оказание услуг», «Оказание услуг (сч.90.7, 91)», «Отгрузка материалов на сторону», «Реализация оборудования», «Передача ОС», «Передача нематериальных активов», «Заявление о ввозе товаров», «Розница» либо вручную.

Для автоматического создания и заполнения документа на основании первичного документа перед его проведением необходимо установить флажок «Создать ЭСЧФ». Если после создания документа «ЭСЧФ исходящий» в первичный документ были внесены изменения, при проведении первичного документа документ «ЭСЧФ исходящий» будет перезаполнен автоматически.

| •              |             | "<br>        | 11           | 11 |                             |
|----------------|-------------|--------------|--------------|----|-----------------------------|
| 🔽 Создать ЭСЧФ | ° 30        | ;ЧΦ: <b></b> |              |    | 0                           |
| Итого отгружен | ю на сумму: | 0.00, в т.   | ч. НДС: 0.00 |    |                             |
| Комментарий:   |             |              |              |    |                             |
| Записать       | Провести    | •            | Тов. накл.   | ОК | <u>З</u> акрыть <u>Д</u> ей |

Документ «Отгрузка товаров, продукции»

Для заполнения раздела 5 документа «ЭСЧФ исходящий» в документы реализации добавлен реквизит «БСО». Реквизит заполняется автоматически при вводе номера накладной и серии.

| 🖡 di Xi 🕐 🕅            | ,             |                       |                                    |   |
|------------------------|---------------|-----------------------|------------------------------------|---|
|                        |               |                       |                                    |   |
| <sup>елВЭБ.</sup> Накл | адная № 🛛     | 0234501 от 01.07.16   | 🛅 Серия: РЭ — БСО: ТН-2,вертикал 🛄 |   |
|                        | Вид отгрузки: | Продажа (счет 90)     | ▼ 62 ▼                             | _ |
| 0                      | Зачет аванса: | без указания договора | • Округление                       |   |
| 0                      | Налоги:       | НДС сверху 20%        | до: Округлить                      |   |
|                        | Тип цен:      | Отовые                | Вид номенклатуры:                  |   |
|                        |               |                       |                                    | X |

Документ «Отгрузка товаров, продукции», реквизит «TTH»

Справочник «Бланки строгой отчетности»

В справочник «Бланки строгой отчетности» добавлены реквизиты «Код типа бланка» (используется для заполнения документа «ЭСЧФ исходящий» для видов документа ТТН, ТН-2) и флажок «Бланки списаны полностью» (флажок устанавливается для полностью списанных бланков в случае поступления новых с теми же номерами и серией).

| 🎒 Партия БСО:ТН-2,вертикальная 2,100шт,А4 РЭ №00234501-000234600 * 🛛 💼 📼          |                                   |                 |  |  |  |
|-----------------------------------------------------------------------------------|-----------------------------------|-----------------|--|--|--|
| ? <i>k</i> ?                                                                      |                                   |                 |  |  |  |
|                                                                                   | - Автоматическое заполнение       |                 |  |  |  |
| Тип БСО:                                                                          | Ориентация: ФорматБланка          | Комплектность:  |  |  |  |
|                                                                                   | јвертикальная јд4                 | -               |  |  |  |
| Серия: С номера: По номер:<br>РЭ 00234501 000234600                               | Количество: Счет9чета:<br>100 006 | Ед. изм.:<br>шт |  |  |  |
| Наименование - формируется при заполнении полей                                   | Код:                              |                 |  |  |  |
| ТН-2,вертикальная 2,100шт,А4 РЭ №00234501-000234600 1                             |                                   |                 |  |  |  |
| Код типа бланка: 401851                                                           | Материал: TH-2                    |                 |  |  |  |
| 🗖 Бланки списаны полностью заполняется при проведении документа "Поступление БСО" |                                   |                 |  |  |  |
|                                                                                   | ОК                                | Закрыты         |  |  |  |

Справочник «Тип БСО» (Операции / Справочники)

Колонка «ЭСЧФ Вид документа» для типа БСО ТН-2, ТТН-1 должна быть заполнена.

|   | 3                                                         | Тип БСС | ) (Выбор)       |               |               |               | - • •         |  |  |  |  |
|---|-----------------------------------------------------------|---------|-----------------|---------------|---------------|---------------|---------------|--|--|--|--|
|   | 2 2 2 4 4 4 4 5 6 7 8 4 7 8 7 8 7 8 7 8 7 8 7 8 7 8 7 8 7 |         |                 |               |               |               |               |  |  |  |  |
|   |                                                           | Код     | Тип БСО         | Ориентация    | Формат бланка | Комплектность | ЭСЧФ Вид доку |  |  |  |  |
| П |                                                           | ] [ 1   | TH-2            | вертикальная  | A4            | 2             | TH-2          |  |  |  |  |
|   |                                                           | ] 5     | TH-2            | вертикальная  | A4            | 3             | TH-2          |  |  |  |  |
|   |                                                           | ] 4     | Трудовая книжка |               |               |               |               |  |  |  |  |
|   |                                                           | 1 2     | TTH-1           | вертикальная  | A4            | 4             | TTH-1         |  |  |  |  |
|   |                                                           | ] 3     | TTH-1           | горизонтальна | A4            | 4             | TTH-1         |  |  |  |  |
|   |                                                           |         |                 |               |               |               |               |  |  |  |  |
| 1 |                                                           |         |                 |               |               |               |               |  |  |  |  |
|   |                                                           |         |                 |               |               |               |               |  |  |  |  |
|   |                                                           | Закрыг  | ъ               |               |               |               |               |  |  |  |  |

В журналах документы, на основании которых уже введен документ «ЭСЧФ исходящий» помечаются флажками.

| <b>fiil</b> P | 📶 Реализация (01.12.07-31.12.16) |          |          |                             |  |  |  |  |  |  |
|---------------|----------------------------------|----------|----------|-----------------------------|--|--|--|--|--|--|
| <b>:</b>      | 🗃 🛃 🖉 🛤 🙀 🛏 🙀 🔂 🕸 📴 🖄 🕅          |          |          |                             |  |  |  |  |  |  |
|               |                                  | Дата     | Номер    | Документ                    |  |  |  |  |  |  |
| 1             | 1                                | 23.07.16 | 000002   | Розница                     |  |  |  |  |  |  |
| 2             | 1                                | 26.07.16 | 0000011  | Оказ.услуг                  |  |  |  |  |  |  |
|               | - √                              | 26.07.16 | 0000012  | Оказ.услуг                  |  |  |  |  |  |  |
|               | I √                              | 26.07.16 | 0000013  | Оказ.услуг                  |  |  |  |  |  |  |
|               | <ul> <li>✓</li> </ul>            | 26.07.16 | 0000014  | Оказ.услуг                  |  |  |  |  |  |  |
|               |                                  | 26.07.16 | 00000016 | Поступление товаров         |  |  |  |  |  |  |
|               |                                  | 26.07.16 | 00003    | Списание товаров            |  |  |  |  |  |  |
|               | I √                              | 27.07.16 | 00524331 | Отгрузка товаров, продукции |  |  |  |  |  |  |
|               | I √                              | 28.07.16 | 00524332 | Отгрузка товаров, продукции |  |  |  |  |  |  |
|               | I √                              | 29.07.16 | 0000015  | Оказ.услуг                  |  |  |  |  |  |  |
|               |                                  | 29.07.16 | 00007    | Установка цен (доп.)        |  |  |  |  |  |  |
|               | I √                              | 29.07.16 | 00524333 | Отгрузка товаров, продукции |  |  |  |  |  |  |
|               | - √                              | 31.07.16 | 00000013 | Отгрузка товаров, продукции |  |  |  |  |  |  |
| Комь          | Комментарий:                     |          |          |                             |  |  |  |  |  |  |
| 3             | акрыг                            | ть       | Действия | Реестр                      |  |  |  |  |  |  |

Журнал документов «Товары, реализация»

## Документ «ЭСЧФ исходящий».

| 🖹 ЭСЧФ исходящ  | ий-Новый *                      |           |                     |            | [          | - • <b>-</b> |
|-----------------|---------------------------------|-----------|---------------------|------------|------------|--------------|
| *****           | <b>r r r i t t</b> 21 73        | ? \?      |                     |            |            |              |
| Раздел1 Раздел2 | 2   Раздел3   Раздел4   Раздел5 | Раздел6   |                     |            |            |              |
|                 | ЭСЧФ исходящий № 🔟              | 00000001  | от 01.07.16         |            |            |              |
| Общий разде     | ел                              | Каталог   |                     |            | Обзор      | o            |
| 4. Тип ЭСЧФ:    | Исходный                        |           | Документ основани   | e:         |            | 0 X          |
| Статус:         | В разработке                    |           | Место хранения:     |            |            |              |
|                 |                                 |           | Контрагент:         |            |            | 0            |
| 🔲 Была выгрузк  | а на портал                     |           | Договор:            |            |            | 0            |
|                 |                                 |           | Вариант расчета нал | погов: НДС | сверху 20% |              |
| Комментарий:    |                                 |           |                     |            |            |              |
| Выгру           | зить и отправить Выгрузить      | Проверить | Заполнить           | Провести   | OK         | Закрыть      |

Документ «ЭСЧФ исходящий»

Документ состоит из шести закладок. Каждая закладка соответствует разделу электронного документа.

Для формирования xml файлов необходимо наличие компоненты v7plus.dll в одном из мест:

- папка вашей информационной базы;

- каталог программы (папка bin);

- в папке EXTFORMS (папка с налогами) вашей информационной базы.

Компоненту v7plus.dll можно получить с сайта www.misoft.by. Она скачивается в архиве обновления конфигурации.

Xml файл может быть сформирован из документа «ЭСЧФ исходящий». Для этого в поле «Каталог» необходимо указать путь сохранения файлов и после заполнения документа сохранить его по кнопке «Выгрузить».

Для создания xml файлов по нескольким документам «ЭСЧФ исходящий» на форме журнала «ЭСЧФ исходящий» добавлена кнопка «Формирование xml».

| 📶 ЭСЧФ исход                                                  | ящий (01.1 | 2.07-31.12.1 | 5)             | - • <del>•</del> |  |  |  |  |
|---------------------------------------------------------------|------------|--------------|----------------|------------------|--|--|--|--|
| 📇 🖬 🧝 🚍                                                       | L 🖻 🕸 I    | 🛏 🙀 📾        | <b>r</b> 🖶 🔛 🕐 | ₿;               |  |  |  |  |
| В Дата                                                        | Номер      | Тип ЭС       | Статус         | Основание        |  |  |  |  |
|                                                               |            |              |                |                  |  |  |  |  |
|                                                               |            |              |                |                  |  |  |  |  |
| •                                                             |            |              |                | •                |  |  |  |  |
| Комментарий:                                                  |            |              |                |                  |  |  |  |  |
| Создать ЭСЧФ Формирование xml Обновление статусов Реестр ЭСЧФ |            |              |                |                  |  |  |  |  |
| Закрыты                                                       | Действи    | я Реє        | стр            |                  |  |  |  |  |

Кнопка открывает обработку «Формирование xml файлов».

| Д Формирование xml файлов        |                |          |
|----------------------------------|----------------|----------|
| 81. 61. ? K <sup>2</sup>         |                |          |
| Формирование xml файлов          |                |          |
| Период с 01.07.16 🔳 по: 01.07.16 | ▦              |          |
| Каталог С:\                      | Обзор          |          |
|                                  |                |          |
|                                  |                |          |
|                                  |                |          |
|                                  |                | <u>H</u> |
|                                  |                |          |
|                                  |                |          |
|                                  |                |          |
|                                  |                |          |
|                                  |                |          |
|                                  |                |          |
|                                  |                |          |
|                                  |                |          |
| Сформировать и отправить Со      | формировать За | крыты    |

В форме нужно указать период выгрузки и пусть сохранения файлов. Затем отметить флажками документы, по которым будут формироваться файлы. Xml файлы сформируются по нажатию кнопки «Сформировать». Документы, на основании которых уже был сформирован файл xml в журнале «ЭСЧФ исходящий» помечаются флажками.

#### Обновление статусов документа «ЭСЧФ исходящий»

Обновление статусов документа «ЭСЧФ исходящий» возможно с помощью обработки «Обновление статусов ЭСЧФ», которая вызывается по кнопке «Обновление статусов».

| 📶 ЭСЧФ исходящий (01.12.07-31.12.16)                          |              |              |                |       |  |  |  |  |  |
|---------------------------------------------------------------|--------------|--------------|----------------|-------|--|--|--|--|--|
| 🗃 🗃 🖉 🖳 📭 🐺 🛏 🙀 🙀 🕸 🕸 📴 😰 💦                                   |              |              |                |       |  |  |  |  |  |
| Номер                                                         | Тип ЭСЧФ     | Статус       | Основание      | K 🔺   |  |  |  |  |  |
| 000001005                                                     | Исходный     | Аннулирован  |                | 3C    |  |  |  |  |  |
| 0000001006                                                    | Дополнительн | В разработке | Поступление та | 4B(   |  |  |  |  |  |
| 0000001007                                                    | Исходный     | В разработке |                | Ho    |  |  |  |  |  |
| 0000001008                                                    | Исходный     | В разработке |                | Akt   |  |  |  |  |  |
| 0000001009                                                    | Исходный     | В разработке | Оказ.услуг Л-О | Akt   |  |  |  |  |  |
| 0000001010                                                    | Исходный     | В разработке | Оказ.услуг Л-О | AK 📃  |  |  |  |  |  |
| 0000001011                                                    | Исходный     | В разработке | Отгрузка товар | 4вс 🚽 |  |  |  |  |  |
|                                                               |              |              |                | •     |  |  |  |  |  |
| Комментарий:                                                  |              |              |                |       |  |  |  |  |  |
| Создать ЭСЧФ Формирование xml Обновление статусов Реестр ЭСЧФ |              |              |                |       |  |  |  |  |  |
| Закрыть Дейст                                                 | гвия Рес     | стр          |                |       |  |  |  |  |  |

Журнал «ЭСЧФ исходящий»

| Обновление статусов ЭСЧФ |                            | - • •     |
|--------------------------|----------------------------|-----------|
| 61 61 ? K?               |                            |           |
| Обновление статусов ЭСЧФ |                            |           |
| Период с 01.10.16 🔳 по   | : 31.10.16 🔳 🛄             |           |
| + ++ X XX                |                            |           |
| <u>ЭСЧФ</u>              | Номер                      | Дата 🔺    |
|                          |                            |           |
|                          |                            |           |
|                          |                            |           |
| •                        |                            | •         |
|                          | Заполнить Обновить статусь | и Закрыть |

Обработка «Обновление статусов ЭСЧФ»

Табличную часть формы можно заполнить по всем документам «ЭСЧФ исходящий» за

выбранный период времени по кнопке «Заполнить». Либо с помощью кнопок +++++ нужные документы. Обработка запускается по кнопке «Обновить статусы».

выбрать

#### Входящие ЭСЧФ.

Журнал входящих счетов фактур можно открыть через меню Журналы / ЭСЧФ входящий либо по пиктограмме

| V7        | 1С:Пр      | едприятие -  | • Мисофт: Бух | галтерский учет, | редакция 4.5: | Наша фирм | іа - [ ЭСЧ⊄ | Фисходящ     | ций (01.1 | 2.07-31.12.16 | )]    |      |
|-----------|------------|--------------|---------------|------------------|---------------|-----------|-------------|--------------|-----------|---------------|-------|------|
| 100       | Файл       | Действия     | операции      | Справочники      | Документы     | Журналы   | Отчеты      | Сервис       | Окна      | Помощь        |       |      |
| 2         | ) 🖻        | .   X G      | à 🛍   🍜 é     | \$ C 1 4         | #4            |           | - A         | <b>%</b>   ? |           | 🏼 🖻           | ) мм  | + M- |
| ťð        | 1 🗇        | 👿 🐝 🔻        | E Inter Inco  | PKO HAKA         | i 📓 🛅 🖻       | T 🖪 🖬     | 🖺 🖪         | 1            | 🚊 岁       | ۵ 😫 😫         | ) 🔛 🚳 |      |
| <b>22</b> | <b>#</b> , | <u>8</u> 🛱 🔖 | 🐺 🛏 🚜 🏚       | 🔒 🃭 🔄 📩 [        | ?) <b>\</b> ? |           |             |              |           |               |       |      |

Журнал документов «ЭСЧФ входящий»

## Загрузка входящих ЭСЧФ

Входящие ЭСЧФ загружаются с портала с помощью обработки «Загрузка входящих ЭСЧФ», которая вызывается по кнопке «Загрузка ЭСЧФ».

| 📶 ទ        | ЭСЧФ входящий (01.12.07-31.12.16)       |          |              |                        |              |  |  |  |  |  |  |
|------------|-----------------------------------------|----------|--------------|------------------------|--------------|--|--|--|--|--|--|
| <b>***</b> | 🔠 📾 🔎 🥅 🙀 🛏 🙀 🔛 🙀 📴 👘 🖗                 |          |              |                        |              |  |  |  |  |  |  |
|            | Дата                                    | Номер    | Статус       | Номер ЭСЧФ             | Дата подписи |  |  |  |  |  |  |
|            | 31.10.16                                | 00000000 | Выставлен. Г | 011111111-2016-1111111 | 31.10.16     |  |  |  |  |  |  |
|            |                                         |          |              |                        |              |  |  |  |  |  |  |
|            |                                         |          |              |                        |              |  |  |  |  |  |  |
|            |                                         |          |              |                        |              |  |  |  |  |  |  |
|            |                                         |          |              |                        |              |  |  |  |  |  |  |
|            |                                         |          |              |                        |              |  |  |  |  |  |  |
|            |                                         |          |              |                        | · · · · ·    |  |  |  |  |  |  |
|            |                                         |          |              |                        | F            |  |  |  |  |  |  |
| Ком        | иментарий                               | i:       |              |                        |              |  |  |  |  |  |  |
| 3a         | Загрузка ЭСЧФ Подписание Реестр вх эсчф |          |              |                        |              |  |  |  |  |  |  |
| 3          | акрыть                                  | Действ   | ия Рес       | естр                   |              |  |  |  |  |  |  |

Журнал документов «ЭСЧФ входящий»

| 🗵 Загрузка входящих ЭСЧФ        |                                       |
|---------------------------------|---------------------------------------|
| ô. ô. ? k?                      |                                       |
| Загрузка входящих ЭСЧФ          |                                       |
| За период с 01.10.16 📑          | по текущую дату                       |
| Тип ЭС Статус                   | Контрагент                            |
|                                 |                                       |
|                                 |                                       |
|                                 | · · · · · · · · · · · · · · · · · · · |
| · ·                             | ►                                     |
| • - отмечены ЭСЧФ которые еще н | е созданы в базе                      |
|                                 | Загрузить Создать вх. ЭСЧФ Закрыть    |

Обработка «Загрузка входящих ЭСЧФ»

В отрывшемся окне необходимо указать дату, начиная с которой необходимо начать загрузку и нажать кнопку «Загрузить».

По кнопке «Создать вх. ЭСЧФ» на основании полученных данных создадутся документы «ЭСЧФ входящий».

|                | ЭСЧФ входящий №            | 00000000 | 01 <b>or</b> 01.10. | 16 🔳          |          |        |
|----------------|----------------------------|----------|---------------------|---------------|----------|--------|
| Тип ЭСЧФ:      | Исходный                   |          | Контрагент:         | ЭСЧФ_вх       |          | 0      |
| № ЭСЧФ:        | 011111111-2016-11111111111 |          | Договор:            | Основной дого | вор      | 0      |
| Дата подписи:  | 01.10.16                   |          | Сумма документа:    | · ·           | 100.00 📓 |        |
| Статус:        | Выставлен                  |          | Сумма НДС:          |               | 20.00 📓  |        |
| N Основани<br> | IC                         |          | Cy<br> <br>         | мма           | НДС      | *<br>• |
| Комментарий:   |                            |          |                     |               |          |        |

Документ «ЭСЧФ входящий»

В созданных документах в табличной части необходимо указать документ основание. После подписания входящего ЭСЧФ изменяется статус документа на «Выставлен. Подписан получателем» и документ формирует проводки по счету «ЭСФ». Данные документа «ЭСЧФ входящий» «№ ЭСЧФ» и «Дата подписи» проставляются в форме книги покупок в графах 7.1, 7.2.

Подпись входящих ЭСЧФ осуществляется с помощью обработки «Подпись входящих «ЭСЧФ», которая вызывается по кнопке «Подписание» из журнала «ЭСЧФ входящий».

| ЭСЧФ входящий (01.12.07-31.12.16) |                                         |                               |                |          |     |  |  |  |  |
|-----------------------------------|-----------------------------------------|-------------------------------|----------------|----------|-----|--|--|--|--|
| æ                                 | <b>#</b> 🔎                              | ▦, ๒๖ ▦, Ю ผู้ ฿ํ ฿ํ ฿        | h 🖾 🕄 🕅        |          |     |  |  |  |  |
|                                   | Номер                                   | Статус                        | Номер ЭС       | Дата под | K 🔺 |  |  |  |  |
| <b>M</b> (                        | 0000000                                 | Выставлен. Подписан получате. | 011111111-2016 | 31.10.16 | 304 |  |  |  |  |
|                                   |                                         |                               |                |          |     |  |  |  |  |
|                                   |                                         |                               |                |          |     |  |  |  |  |
| •                                 | i                                       |                               |                | 1        | 4   |  |  |  |  |
| Комм                              | иентарий                                | ă:                            |                |          |     |  |  |  |  |
|                                   | Загрузка ЭСЧФ Подписание Реестр вх эсчф |                               |                |          |     |  |  |  |  |
| Зак                               | крыты                                   | Действия Реестр               |                |          |     |  |  |  |  |

Журнал «ЭСЧФ входящий»

| Подпись входящих ЭСЧФ                        |                    | - • •      |
|----------------------------------------------|--------------------|------------|
| a a ? 🕅                                      |                    |            |
| Подпись входящих ЭСЧФ<br>За период: 01.10.16 | по: 31.10.16 🔳 🛄   |            |
| + ++ X X                                     |                    |            |
| ЭСЧФ                                         | Номер              | A          |
|                                              |                    |            |
|                                              |                    |            |
|                                              |                    |            |
| I ← □                                        |                    | Þ          |
|                                              | Заполнить Подписат | гь Закрыть |

Обработка «Подпись входящих ЭСЧФ»

в открывшейся форме можно указать период, за который будут подписываться документы и по кнопке «Заполнить» заполнить табличную часть. Либо с помощью кнопок + + ++ выбрать нужные документы. Для подписи выбранных документов необходимо нажать кнопку «Подписать».

Реестр документов «ЭСЧФ входящий».

Реестр документов «ЭСЧФ входящий» можно вызвать по кнопке «Реестр вх. ЭСЧФ».

| ЭСЧФ входящий (01.12.07-31.12.16)       |                               |                |          |      |  |  |
|-----------------------------------------|-------------------------------|----------------|----------|------|--|--|
| 🗃 📓 🔏                                   | ▦ุษ₀ ▦ੑ Ю ผู้ษิษ เ            | ⊬ †⊠ 🕅 🕅       |          |      |  |  |
| Номер                                   | Статус                        | Номер ЭС       | Дата под | K 🔺  |  |  |
| 000000                                  | Выставлен. Подписан получате. | 011111111-2016 | 31.10.16 | 3044 |  |  |
|                                         |                               |                |          |      |  |  |
|                                         |                               |                |          |      |  |  |
| •                                       |                               |                |          | •    |  |  |
| Комментарий:                            |                               |                |          |      |  |  |
| Загрузка ЭСЧФ Подписание Реестр вх эсчф |                               |                |          |      |  |  |
| Закрыты Действия Реестр                 |                               |                |          |      |  |  |

Журнал «ЭСЧФ входящий»

| Реестр документов ЭСЧФ входящий за выбранны         |                       |         |  |  |  |
|-----------------------------------------------------|-----------------------|---------|--|--|--|
| a a ? k                                             |                       |         |  |  |  |
| Реестр документов ЭСЧФ входящий за выбранный период |                       |         |  |  |  |
| Перид с 01.10.16 📰 по 31.10.16                      | ···                   |         |  |  |  |
| Контрагент                                          |                       |         |  |  |  |
|                                                     |                       | +       |  |  |  |
|                                                     |                       | ++      |  |  |  |
|                                                     |                       |         |  |  |  |
|                                                     |                       |         |  |  |  |
|                                                     |                       |         |  |  |  |
|                                                     |                       |         |  |  |  |
|                                                     | С <u>ф</u> ормировать | Закрыты |  |  |  |

Реестр документов «ЭСЧФ входящий»

Реестр можно сформировать за выбранный период времени по всем контрагентам либо по заданному списку. Из полученной формы реестра можно переходить непосредственно в сами документы «ЭСЧФ входящий» по двойному щелчку мышки.